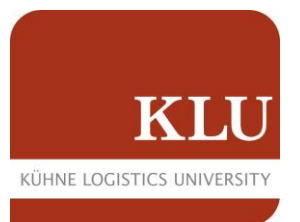

## How to use the Remote Desktop on macOS

- 1. Search in the AppStore for "Remote"
- 2. You will find the "Microsoft Remote Desktop"

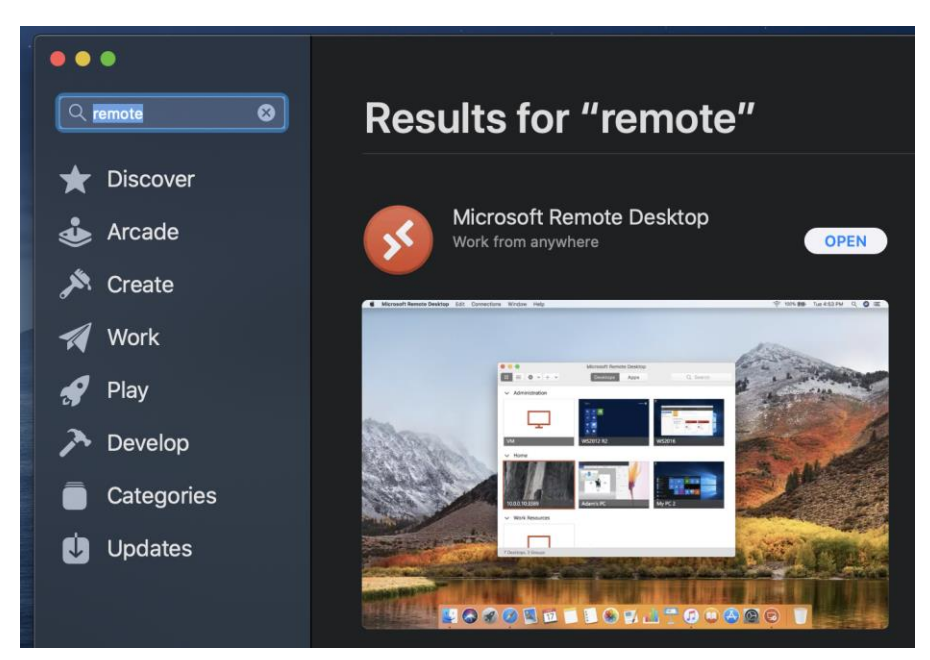

- 3. Install an open it
- 4. Click on "Add PC"

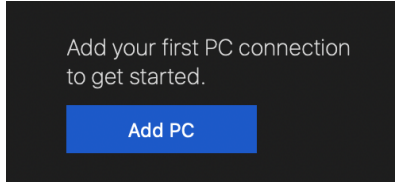

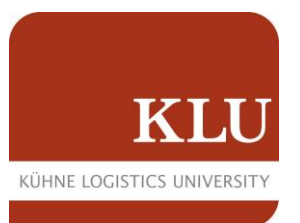

5. You have to add one connection to "klu-studlab".

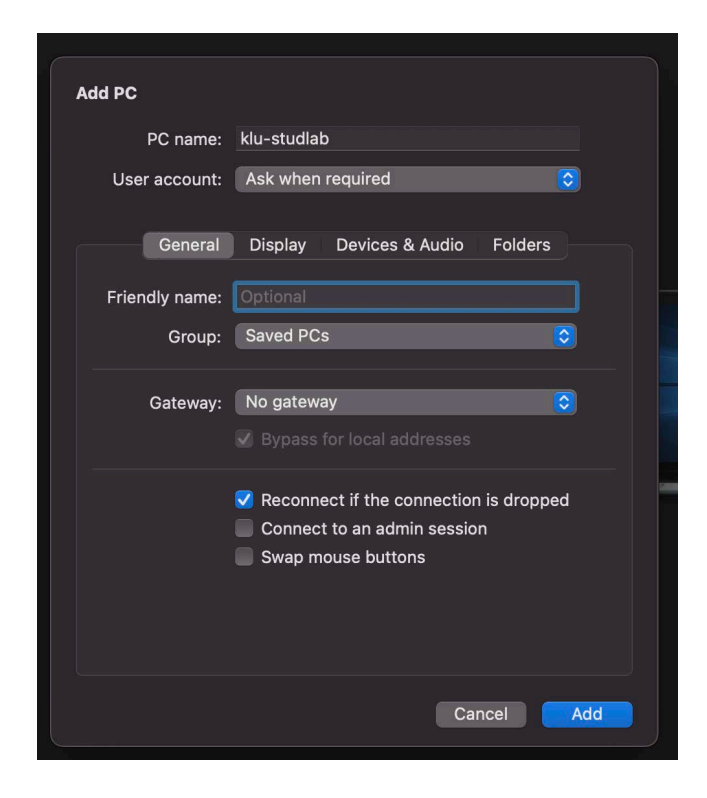

- 6. Double click on the added connection
- 7. It will ask for your credentials

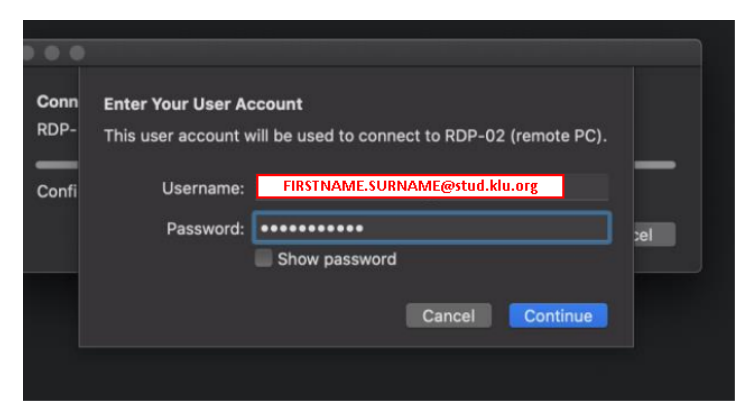

8. After login in, click on continue.

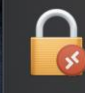

You are connecting to the RDP host "RDP-02". The certificate couldn't be verified back to a root certificate. Your connection may not be secure. Do you want to continue?

Show Certificate